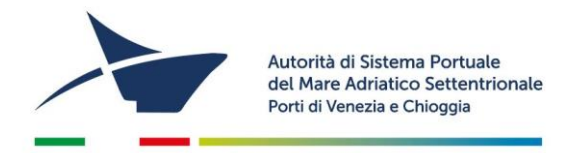

# ISTRUZIONI PER L'ISCRIZIONE AI REGISTRI DI ACCOMPAGNATORI-GUIDE TURISTICHE E ADDETTI AI TERMINAL PASSEGGERI

## **!!ATTENZIONE!! PER ISCRIVERSI E' NECESSARIO ACCEDERE CON SPID**

# Registrazione a "istanze on line" (IOL)

### Accesso

Collegatevi a <u>http://istanzeonline.port.venice.it</u> (si può accedere anche dalla home page di <u>www.port.venice.it</u> cliccando su "ISTANZE ONLINE" e poi su "accedi a istanze online").

Accedete con **SPID**, selezionate il vostro fornitore (Poste Italiane, TIM, Infocert ecc..) e seguite la procedura guidata

### Documentazione da allegare

Per compilare il modulo, preparate una copia in formato digitale dei seguenti documenti:

- documento di identità non scaduto;
- codice fiscale;
- modello di autocertificazione residenza: per coloro che negli ultimi 5 anni hanno avuto residenza in Italia scaricare, compilare e firmare (formato pdf o jpg, massimo 1000 KB). Per coloro che negli ultimi cinque anni sono stati, almeno per un periodo di 6 mesi, residenti all'estero allegare una certificazione o attestazione, rilasciate dalla competente autorità dello Stato estero debitamente legalizzata, corredata di traduzione in lingua italiana autenticata dall'autorità consolare italiana conforme all'originale nelle modalità previste dall'art. 33 del DPR 445/2000, di non aver riportato condanne penali e di non essere destinatario di provvedimenti che riguardano l'applicazione di misure di sicurezza e di misure di prevenzione e di non essere sottoposto a procedimenti penali
- fototessera a colori in formato .jpg, di una dimensione massima pari a 1.000 kb (selfie e ritagli da altre foto non vanno bene);
- (esclusivamente per accompagnatori e guide) licenza personale per l'esercizio della professione di accompagnatore turistico e/o guida turistica rilasciata da regione, provincia, comune (per i soli cittadini comunitari valgono anche licenze rilasciate in un altro stato dell'Unione Europea, ma solo se accompagnate da un atto di riconoscimento da parte del Ministero dei beni e delle attività culturali e del turismo italiano);
- (esclusivamente per cittadini extracomunitari) permesso di soggiorno in corso di validità;

Aggiornato a marzo 2023

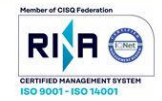

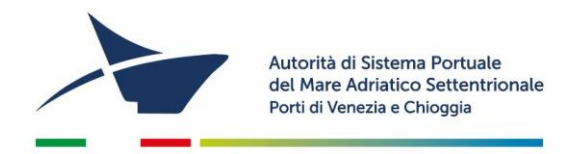

# Compilazione ed invio dell'istanza di iscrizione

Dal menù in alto a tendina "COSA VUOI FARE?" selezionate: "Diventate o continuate ad essere Addetto ai Terminal Passeggeri", oppure: "Diventate o continuate ad essere Guida e/o Accompagnatore Turistico" (a seconda del caso) e compilate il modulo in tutte le sue parti.

In qualsiasi momento, per salvare i dati e gli allegati inseriti, cliccate sul bottone a fine pagina "SALVA IN BOZZA", così potrete proseguire anche un altro giorno, senza ricominciare.

Completato l'inserimento dei dati e degli allegati, utilizzate il comando "PROCEDI" passando in questo modo alla schermata "SCELTA MODALITÀ DI PAGAMENTO".

## Scelta modalità di Pagamento

#### 1. Pagamento immediato contestuale all'inoltro dell'istanza (€ 50,00)

Scegliendo quest'opzione il pagamento verrà effettuato contestualmente all'invio dell'istanza. Verrete reindirizzati al portale My Pay – Pago PA per procedere direttamente al pagamento (causale ed importo saranno già compilati). Ad avvenuto pagamento ritornate con il task *"torna ad ADSP del Mare Adriatico Settentrionale"* per inviare l'istanza dove potrete verificare l'avvenuto pagamento e l'identificativo del versamento

#### 2. Pagamento differito con avviso di pagamento (€ 50,00)

Scegliendo quest'opzione verrà richiesto di generare un avviso di pagamento. Sarà quindi possibile, stampando l'avviso generato, effettuare il pagamento presso tabaccherie, sportelli bancari o tramite il sito della propria banca.

## Riscontro da parte dell'Autorità di Sistema

Tutte le comunicazioni da parte dell'Autorità di Sistema Portuale avvengono via e-mail, quindi prima di telefonare, controllate la vostra casella di posta (**anche la casella dello spam o della posta indesiderata**, dove a volte finiscono i messaggi).

Se l'istanza richiede correzioni o integrazioni da parte vostra, riceverete una mail con le istruzioni per le modifiche che dovrete apportare. Se l'istanza è stata compilata correttamente, seguite le istruzioni che vi saranno inviate via mail per concludere la pratica.

Aggiornato a marzo 2023

C.F. e P.IVA: 00184980274 adspmas@port.venice.it www.port.venice.it PEC: autoritaportuale.venezia@legalmail.it

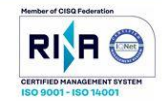

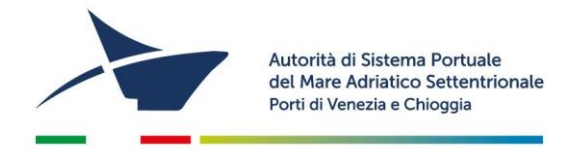

# **Conclusione dell'iscrizione**

In caso di riscontro positivo da parte dell'Autorità di Sistema Portuale, stampate l'istanza (**utilizzando il pulsante "STAMPA" alla fine del modulo**), incollate la **marca da bollo da 16,00€**, riportate il codice numerico della stessa negli appositi spazi, e firmatela.

Scansionate l'istanza e inviatela via e-mail, insieme alla copia del documento di identità, all'indirizzo <u>adspmas@port.venice.it</u> mettendo come oggetto: ISCRIZIONE REGISTRO [aggiungere "ORDINANZA 407" se addetti, o "ORDINANZA 408" se accompagnatori o guide].

### **Incontro formativo**

Dopo aver inviato l'istanza sarete invitati via mail a partecipare a un Incontro formativo o *online* sulle norme di sicurezza e di comportamento in porto, organizzato dall'Autorità di Sistema Portuale, della durata di quattro ore (solitamente dalle ore 9:00 alle ore 13:00).

La partecipazione all'incontro è obbligatoria: dopo l'incontro verrà rilasciato il tesserino di accesso al porto. L'attestazione di iscrizione al Registro degli Addetti al Terminal Passeggeri e di partecipazione all'Incontro stesso può essere scaricata autonomamente da Istanze online (all'interno dell'istanza di iscrizione, nel modulo "DOCUMENTI RILASCIATI").

### Aiuto

Per problemi tecnici (compreso lo smarrimento della password) contattare l'Help Desk al numero 041-5334195.

Aggiornato a marzo 2023

Autorità di Sistema Portuale del Mare Adriatico Settentrionale Porti di Venezia e Chioggia Santa Marta, Fabbricato 13 30123 Venezia T +39 041 533 4111 F +39 041 533 4254 C.F. e P.IVA: 00184980274 adspmas@port.venice.it www.port.venice.it PEC: <u>autoritaportuale.venezia@legalmail.it</u>

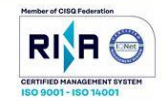